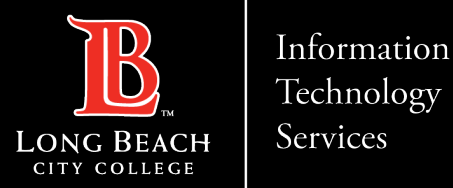

# Signing into New LBCC Phones (OC AudioCodes)

Here is a guide to signing into the new OC AudioCodes phones that have replaced the Polycom phones.

- 1. Navigate to Microsoft sign-in page on computer
- 2. Enter unique passcode
- 3. Select or enter your LBCC <u>employeeID@lbcc.edu</u>
- 4. Click Continue.

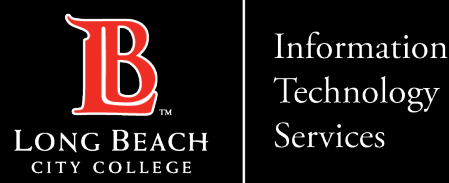

# Navigate to Microsoft sign-in page on computer

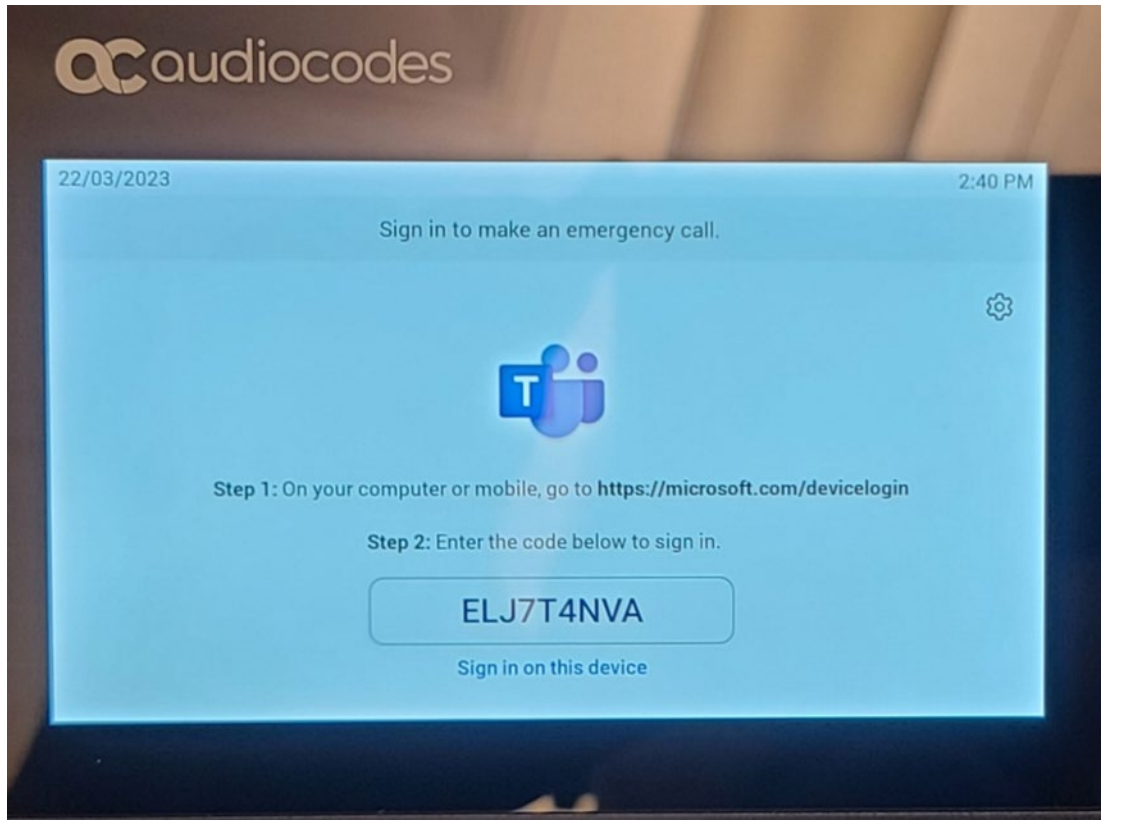

On the physical phone locate Microsoft sign-in web address and put into the preferred browser address bar on your computer.

Make a note of the unique passcode displayed.

ITS Faculty & Staff Help Desk · (562) 938-4357 · helpdesk@lbcc.edu · https://www.lbcc.edu/information-technology-services

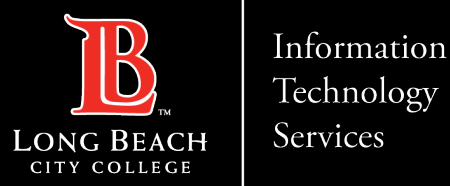

### Enter unique passcode

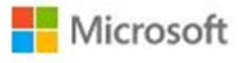

Enter code

Enter the code displayed on your app or device.

| Next |
|------|

Enter unique passcode displayed under Step 2 on the physical phone display.

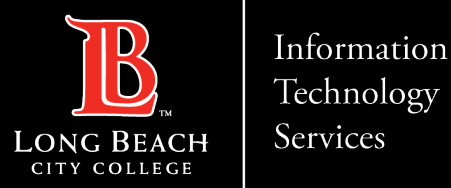

# Select or enter your LBCC employeeID@lbcc.edu

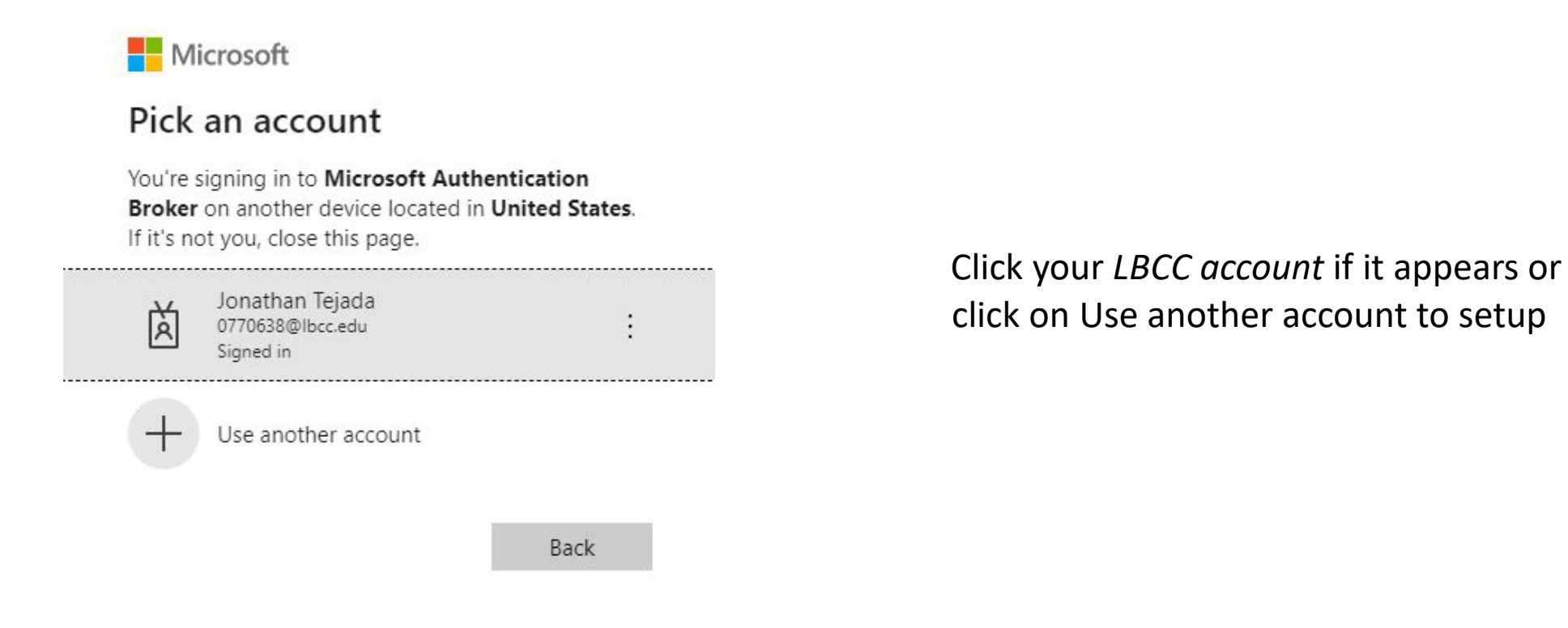

ITS Faculty & Staff Help Desk · (562) 938-4357 · helpdesk@lbcc.edu · https://www.lbcc.edu/information-technology-services

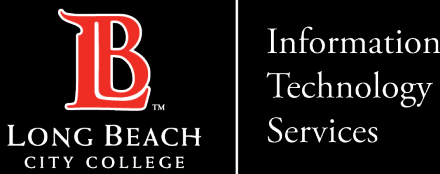

#### Information

#### Signing into New LBCC Phones (OC Audiocodes)

# Click Continue

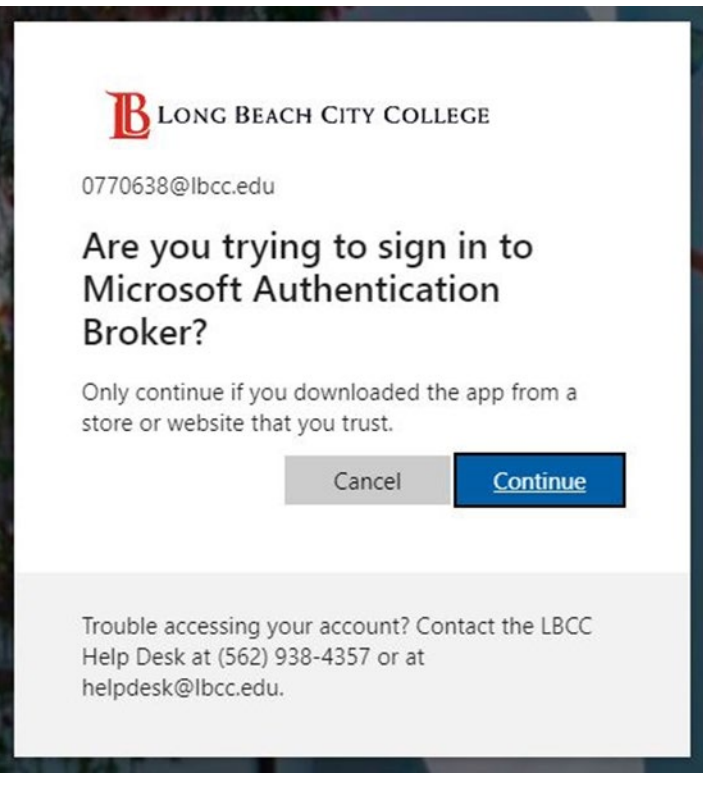

Click on "Continue" button. The next screen should prompt you to close the window.

ITS Faculty & Staff Help Desk • helpdesk@lbcc.edu · https://www.lbcc.edu/information-technology-services (562) 938-4357

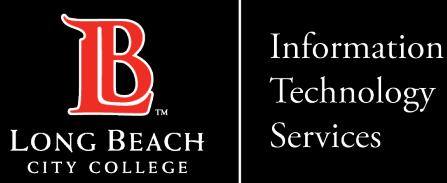

# OC AudioCodes phone home screen

| 2<br>Calls P | <b>Oo</b><br>People |
|--------------|---------------------|
| iii (        | oro                 |
|              | endar Vo            |

You should now be signed into your OC AudioCodes phone.

ITS Faculty & Staff Help Desk · (562) 938-4357 · helpdesk@lbcc.edu · https://www.lbcc.edu/information-technology-services